# Doktori adatok kezelése, nyilvántartása az új és a régi doktori képzésen használandó felületek

A doktori képzésre vonatkozó adatok (pl.: Témavezető(k), komplex vizsga adatai -részeredményei, a doktori érkezés alkotás adatai) adminisztrálása a képzési szint alapján kétféleképpen történik a Neptun-ban, melyek rögzítésére az alábbi felületeken van lehetőség.

# 1.) Képzési szint: "Doktori képzés (PhD/DLA) (Nftv. 114 (2))

Az adatok rögzítéséhez az alábbi menüpontok és felületek használata szükséges:

- Hallgatók/Hallgató képzései/Doktori komplex vizsga, értekezés/Komplex vizsgák (1053000) menüpont

- Hallgatók/Hallgató képzései/Doktori komplex vizsga, értekezés/**Doktori értekezés alkotás** megvédése (1053500) menüpont

- Hallgatók/Hallgató képzései (60000)/Doktori képzés adatok (8 félév) tabulátorfül

Csak azon hallgató képzések esetén lehet a **Komplex vizsgák (1053000)** és **Doktori értekezés** alkotás megvédése (1053500) menüpontokra kattintani melyeknek a képzési szintje, "Doktori képzés (PhD/DLA) (Nftv. 114 (2))", valamint ezen képzési szintek esetén jelenik meg a **"Hallgató** képzései (60000)" menüponton "Doktori képzés adatok (8 félév)" tabulátorfül, az "Alapadatok" tabulátor fül mellett. Más képzési szintek esetén a tabulátorfül nem látható!

# a.) Doktori szereplők

Ahhoz, hogy a hallgató képzésénél az adatokat rögzíteni tudjuk, szükséges a doktori képzésben résztvevő egyének (szereplők) felvitele a rendszerbe, mert az előzetesen felvitt szereplők közül tudjuk majd a hallgató képzésénél a témavezetőt, ill. témavezetőket, vizsgabizottsági tagokat egyéb szereplőket kiválasztani.

| V2021.1.26 (2021.06.08.) : Szereplők (105)                                                                                                    | 1500)                                                              |                                 | Contractor Contractor In- | and the second second second | A COMPANY AND A COMPANY AND A COMPANY A COMPANY A COMPANY A COMPANY A COMPANY AND A COMPANY AND A COMPANY AND A COMPANY AND A COMPANY AND A COMPANY AND A COMPANY AND A COMPANY A COMPANY AND A COMPANY AND A COMPANY AND A COMPANY AND A COMPANY AND A COMPANY AND A COMPANY AND A COMPANY AND A COMPANY AND A COMPANY AND A COMPANY AND A COMPANY AND A COMPANY AND A COMPANY A COMPANY A |            |           |                     |                  |                 |         | ×        |
|----------------------------------------------------------------------------------------------------|--------------------------------------------------------------------|---------------------------------|---------------------------|------------------------------|----------------------------------------------------------------------------------------------------|------------|-----------|---------------------|------------------|-----------------|---------|----------|
| File Eszközök Szerepkörváltás Kedvence                                                                                                    | k Help Videók                                                      |                                 |                           |                              |                                                                                                    |            |           |                     |                  |                 |         |          |
| G - O -                                                                                                    |                                                                    |                                 |                           |                              |                                                                                                    | _          | Kijelölés | Kijelöléseket töröl |                  | Frissités       | -4      | <u>س</u> |
| Egységes Tanulmányi Rendszer                                                                                                    | Neptun kód                                                         | Nyomtatási név                  | Nyomtatási név (k         | Oktatási azonos it           | Tudományos foko                                                                                                    | . Beosztás |           | Munkahely           | Vezetéknév (küls | Utónév (külsős) | Titulus |          |
| Singit moni) (Anadrose menz)  Singit moni) (Anadrose menz)                                                                                                    | Valetilinév (vilaőa)<br>Tauha:<br>Vezetőlőnő<br>Keresztráv         | •••                             |                           | <u>[6</u>                    | reade Mind                                                                                                    | en<br>▲    |           |                     |                  | _               | × (     |          |
| Hallpattik, szakca feldévee     Hallpattik, szakca feldévee     Hovátki kelvet aldatok (     Hovátki kelvet aldatok (     Hovátki kelvet aldatok (     Hovátki kelvet kelvet (     Hovátki kelvet kelvet (     Hovátki kelvet kelvet (     Hovátki kelvet kelvet (     Hovátki kelvet kelvet kelvet (     Hovátki kelvet kelvet kelvet (     Hovátki kelvet kelvet (     Hovátki kelvet kelvet kelvet (     Hovátki kelvet kelvet | Nyomtatási<br>Oktatási az<br>Beosztás:<br>Tudományo<br>Munikahely: | név:<br>onositó:<br>Is fokozat: |                           |                              |                                                                                                    |            |           |                     |                  |                 |         |          |
| · · · · · · · · · · · · · · · · · · ·                                                                                                    | Újat ho                                                            | zzáad                           |                           |                              | Hozzáad                                                                                                    | 4          | Szerkes   | zt Tó               | iröl             | Mentés          | Mégsem  |          |

A doktori szereplőket a Neptun Csoport rögzíti a Neptun-ba, ehhez kérjük összegyűjteni az adatokat!

## b.) Doktori képzés adatok (8 félév) tabulátor fül

| Alapadatok Doktori képzés adatok (8 félév) Kiegészítő képzésadatok I | Felvételi és extra adatok   Modulok adatai   Doktori adatok   Záróvizsga   Záróvizsga részeredmények és Oklevél ered | imények 💶 🕨 |
|----------------------------------------------------------------------|----------------------------------------------------------------------------------------------------|-------------|
| Alapadatok Témavezetők Komplex vizsga Doktori értekezés alkotás m    | negvédése Dokumentumok                                                                                               |             |
|                                                                      |                                                                                                    |             |
|                                                                      |                                                                                                    |             |
| Tudományág:                                                          |                                                                                                    |             |
|                                                                      |                                                                                                    |             |
| Doktori eljárásra jelentkezés dátuma:                                |                                                                                                    | 15          |
|                                                                      |                                                                                                    |             |
| Tudományos fokozat megszerzésének dátuma:                            |                                                                                                    | 15          |
|                                                                      |                                                                                                    |             |
| Tudományos fokozat megnevezése:                                      |                                                                                                    |             |
|                                                                      | ✓ Favéni felkészülő                                                                                                  |             |
|                                                                      |                                                                                                    |             |
| Felvett doktori iskola hiányának oka:                                |                                                                                                    | -           |
|                                                                      | ,                                                                                                    |             |
|                                                                      |                                                                                                    |             |
|                                                                      |                                                                                                    |             |
| h <sub>n</sub>                                                       | r                                                                                                    |             |
| Archiváltakat is                                                     |                                                                                                    | Szakváltás  |
| Archivált hallgatóképzések is                                        | Hozzáad Szerkeszt Töröl Mentés                                                                                       | Mégsem      |

Doktori képzés adatok (8 félév) tabulátor fül felületén az alábbi altabulátorfülek szerepelnek:

- □ Alapadatok
- Témavezetők
- □ Komplex vizsga
- Doktori értekezés alkotás megvédése
- Dokumentumok

Alapadatok tabulátorfül felületen szereplő mezők:

Tudományág: legördülő mezőből kitölthető az értéke

Tudományos fokozat megszerzés dátuma:

Tudományos fokozat megnevezése: legördülő mezőből kitölthető az értéke

*Egyéni felkészülő*, jelölőnégyzet alapértelmezetten szürke értéken áll. Igaz értékre (fekete pipa a jelölő-négyzetben) akkor kell bejelölni, ha a hallgató egyéni felkészülés keretében folytatja a tanulmányait.

Felvett doktori iskola hiányának indoka: a FIR jelentéshez szükséges a mező, a mezőben a "kapcsolódó doktori képzés kezdő dátuma 2016.07.01. utáni a saját vagy a jogelőd intézményben" értéket kell választani.

## Témavezetők tabulátorfül

A felületen van lehetőség a hallgató témavezetőjét, vagy témavezetőit hozzárendelni a hallgató képzéséhez.

| Alapadatok Doktori képzés adatok (8 félév) Kiegészítő képzésadatok Felvételi és extra adatok Modulok adatai | Doktori adatok Záróvizsga Záróvizsga részeredmények és Oklevél eredmények |
|----------------------------------------------------------------------------------------------------|---------------------------------------------------------------------------|
| Alapadatok Témavezetők Komplex vizsga Doktori értekezés alkotás megvédése Dokumentumok                      |                                                                           |
| Nyomtatási név (k Oktatási azonosít Tudományos foko Neptun kód Egyén oktatási az Nyo                        | mtatási név Hozzáad<br>Töröl                                              |
| Típus:                                                                                                    | <b>*</b>                                                                  |
| Kezdete: 15                                                                                                 |                                                                           |
| Vége: <u>I</u>                                                                                              |                                                                           |
| T Archiváltakat is                                                                                          | Szakváltás                                                                |
| Archivált hallgatóképzések is                                                                               | Hozzáad Szerkeszt Töröl Mentés Mégsem                                     |

A belső Hozzáad gombra kattintva az előzőleg a Szereplők menüponton rögzített egyénekből választhatunk. A *Típus* mezőben megadható a témavezető típusa. A mezőben a *Szereplő típusa* kódtétel értékei kerülnek megjelenítésre.

Ugyanaz a személy többször is rögzíthető a felületen, de eltérő típussal kell rendelkeznie! A Kezdete és Vége dátum mezőben rögzíthető, a dátum mikortól meddig szerepel témavezetőként az egyén a hallgató képzésénél. Amennyiben változik a témavezető személye akkor így idősorosan rögzíthető az adat.

A Témavezetők tabulátor fül alatt minden szereplő megjelenik, akit a **"Komplex vizsgák** (1053000)" menüpont "Témavezetők" tabulátor fülön és **"Doktori értekezés alkotás megvédése** (1053500)" menüpontokon a "Témavezető javaslat" altabulátorfüleken rögzítésre kerültek.

## Komplex doktori vizsga tabulátorfül

A felületen azok a komplex doktori vizsga sorok kerülnek megjelenítésre melyek a Hallgatók (54000)/Hallgató képzései (60000)/Doktori komplex vizsga, értekezés (1052500)/Komplex vizsgák (1053000) menüponton rögzítésre kerültek.

| Alapadatok Doktori képzés ad                                                | datok (8 félév) | Kiegészítő képzésadat  | ok   Felvételi és extra | adatok   Modulok adatai | Doktori adatok | Záróvizsga | Záróvizsga r | észeredménye | k és Oklevél ( | eredmények 🚺 🕨 |
|-----------------------------------------------------------------------------|-----------------|------------------------|-------------------------|-------------------------|----------------|------------|--------------|--------------|----------------|----------------|
| Alapadatok   Témavezetők                                                    | Komplex vizsga  | Doktori értekezés alko | Vizegaazopositó         | kumentumok              |                |            |              |              |                |                |
| Theye                                                                       | ripus           | Vegereanierty          | Viziguazonosito         |                         |                |            |              |              |                |                |
|                                                                             |                 |                        |                         |                         |                |            |              |              |                |                |
|                                                                             |                 |                        |                         |                         |                |            |              |              |                |                |
|                                                                             |                 |                        |                         |                         |                |            |              |              |                |                |
|                                                                             |                 |                        |                         |                         |                |            |              |              |                |                |
| Vizsga helye:                                                               |                 |                        |                         |                         |                |            |              |              |                |                |
| Típus:                                                                      |                 |                        |                         |                         |                |            |              |              |                | <b>_</b>       |
| Dátum:                                                                      | ··              | 15                     |                         |                         |                |            |              |              |                |                |
| Azonosító:                                                                  |                 |                        |                         |                         |                |            |              |              |                |                |
| Végeredmény:                                                                |                 |                        |                         |                         |                |            |              |              |                | -              |
|                                                                             |                 |                        |                         |                         |                |            |              |              |                | Szakváltás     |
| <ul> <li>Archiváltakat is</li> <li>Archivált hallgatóképzések is</li> </ul> |                 |                        |                         |                         | Hozzáad        | Szerke     | szt          | Töröl        | Mentés         | Mégsem         |

A felületen új sor felvitelét nem javasoljuk (egyetlen új sor rögzíthető csak), lehetőség szerint a Komplex vizsga (1053000) menüponton történjen az új sor rögzítése, viszont az adatok szerkeszthetők. A "Komplex doktori vizsga+ tabulátorfül és a Komplex vizsgák (1053000) menüpont adatai szinkronban vannak.

## A felületen szereplő mezők:

*Típus:* kódtételes mező a *Doktori vizsga típusa* kódtétel értékei jelennek meg a mezőben. A felületen a "Komplex vizsga", "Komplex javító vizsga" kódtétel értékek jelennek meg. *Dátum: vizsga dátuma* 

*Azonosító* – intézmény által szabadon megadható adat, a program nem generálja. *Végeredmény* kódtételes mező a Komplex vizsga eredménye kódtétel értékei jelennek meg a mezőben.

## Doktori értekezés alkotás megvédése tabulátorfül

A felületen azok a doktori értekezés alkotás megvédése sorok kerülnek megjelenítésre melyek a Hallgatók /Hallgató képzései/Doktori komplex vizsga, értekezés /Doktori értekezés alkotás megvédése (1053500) menüponton rögzítésre kerültek.

| padatok Doktori ké   | epzés adatok (8 félév) K | egészítő képzésadato     | k   Felvételi és extra | adatok   Modulok | adatai Doktori adatok | Záróvizsga Zár | óvizsga részeredmén | vek és Oklevél en | edmények 🔽 |
|----------------------|--------------------------|--------------------------|------------------------|------------------|-----------------------|----------------|---------------------|-------------------|------------|
| apadatok   Témave    | zetők Komplex vizsga     | loktori értekezés alkoti | ás megvédése Do        | kumentumok       |                       |                |                     |                   |            |
| Eredmény             | Bíráló bizottság ér      | Bíráló bizottság v       | Cím                    | Dátum            | Értekezés disszert    | Nyelv          | Téma                |                   |            |
|                      |                          |                          |                        |                  |                       |                |                     |                   |            |
|                      |                          |                          |                        |                  |                       |                |                     |                   |            |
|                      |                          |                          |                        |                  |                       |                |                     |                   |            |
|                      |                          |                          |                        |                  |                       |                |                     |                   |            |
|                      |                          |                          |                        |                  |                       |                |                     |                   |            |
|                      |                          |                          |                        |                  |                       |                |                     |                   |            |
|                      |                          |                          |                        |                  |                       |                |                     |                   |            |
|                      |                          |                          |                        |                  |                       |                |                     |                   |            |
|                      |                          |                          |                        |                  |                       |                |                     |                   |            |
|                      |                          |                          |                        |                  |                       |                |                     |                   |            |
|                      |                          |                          |                        |                  |                       |                |                     |                   |            |
| Eredménye:           |                          |                          |                        |                  |                       |                |                     |                   | Ψ.         |
|                      |                          |                          |                        |                  |                       |                |                     |                   |            |
| chiváltakat is       |                          |                          |                        |                  |                       |                |                     |                   | Szakváltá  |
| chivált halloatóképz | rések is                 |                          |                        |                  | Hozzáad               | Szerkeszt      | Töröl               | Mentés            | Mégsem     |

A felületen új sor felvitelére nincs lehetőség, de az adatok szerkeszthetők. A Doktori értekezés alkotás megvédése tabulátorfül és a Doktori értekezés alkotás megvédése (1053500) menüpont adatai szinkronban vannak.

*Eredménye:* kódtételes mező a "doktori értekezés alkotás eredménye" kódtétel értékei jelennek meg a mezőben

## c.) Komplex vizsgák (1053000) menüpont

A menüponton az alábbi tabulátorfülek szerepelnek:

- □ Komplex doktori vizsga adatai
- □ Témavezetők
- □ Vizsgabizottság
- □ Elméleti vizsga
  - o Tárgy adatok
  - o Tárgy leírása
  - o Pontszámok
- Disszertáció

o Szöveges értékelés

o Disszertációs rész bizottsági értékelés

## Komplex doktori vizsga adatai tabulátorfül mezői:

*Komplex vizsga típusa*: kódtételes mező a *Doktori vizsga típusa* kódtétel értékei jelennek meg a mezőben.

A felületen a "Komplex vizsga", "Komplex javító vizsga" kódtétel értékek jelennek meg, illetve az intézmény által felvitt értékek.

Vizsga helye: szabadon tölthető

*Végeredmény:* kódtételes mező a *Komplex vizsga eredménye* kódtétel értékei jelennek meg a mezőben. A kódtétel értékei intézmény által bővíthetők.

Vizsga dátuma.

*Vizsga azonosító:* intézmény által szabadon megadható adat, a program nem generálja. A felületen rögzített adatok szinkronban vannak a **Hallgatók/Hallgató képzései (60000)** menüpont **Doktori képzés adatok (8 félév)** tabulátor fül adataival.

| N V2021.1.26 (2021.06.08.) : Komplex                                                                                                    | vizsg | ák (1053 | 8000) >   | > Ács Lili Judit (EJ                 | ITLK) >> KI            | linikai Orvostu               | udományok Doktori                    | Iskola képzé            | e - klinikai orvo | ostudományok tudon | nányág (DI_KLINO | R16_KOT_NM) |           | - 0  | x    |
|----------------------------------------------------------------------------------------------------|-------|----------|-----------|--------------------------------------|------------------------|-------------------------------|--------------------------------------|-------------------------|-------------------|--------------------|------------------|-------------|-----------|------|------|
| File Eszközök Szerepkörváltás Ked                                                                                                    | dvenc | ek Hel   | p Vide    | eók                                  |                        |                               |                                      |                         |                   |                    |                  |             |           |      |      |
| G • O •                                                                                                    |       | E        | őző       | >> Ács Lili Judi<br>klinikai orvostu | t (EJITLK)<br>dományok | ) >> Klinikai (<br>tudományág | Drvostudományok I<br>(DI_KLINOR16_K0 | Doktori Iskol<br>DT_NM) | a képzése -       | Kijelölés Kijelöle | éseket töröl     | Frissítés   | Következő | Fel  | -(a) |
| Egységes Tanulmányi Rendszer                                                                                                    |       | T        | ípus      | Végeredn                             | nény                   | Helye                         | Vizsgaazonosító                      |                         |                   |                    |                  |             |           |      |      |
| Bioline Saját adatok (2000)     Construint Salát (2000)     Construint Salát (20 |       |          |           |                                      |                        |                               |                                      |                         |                   |                    |                  |             |           |      |      |
| Záróvizsga jelentkezések                                                                                                    |       | Helye    |           |                                      |                        |                               |                                      | Keresés .               | . Minden          |                    |                  |             |           | • 💡  |      |
| Pelnöttképzési adatok (5)<br>Cr Kiadott jegyzetigazolások<br>Pr Előmenetel, abszolváltatá                                                                                                    | н     | Kompl    | lex dokto | ri vizsga adatai 🛛 🏾                 | émavezetők             | Vizsgabizotts                 | ság   Elméleti vizsgák               | Disszertáció            |                   |                    |                  |             |           |      |      |
| Oklevél adatok (860500)     Hallgató kurzusai (78000)     Hallgató pénzügyei (120000)                                                                                                    |       |          | Vizsg     | a típusa:                            |                        |                               |                                      |                         |                   |                    |                  |             |           | -    |      |
| Igazolások (130000)     Kiadott igazolások (132000)     Orarendi csoport halloatói (43                                                                                                    |       |          | Vizsg     | a helye:                             |                        | Γ                             |                                      |                         |                   |                    |                  |             |           |      |      |
| Hallgató órarendje (61000)<br>Kollégiumi ciklusok (122500)<br>Hele Hallgató diákigazolványai (11                                                                                                    |       |          | Vége      | redmény                              |                        |                               |                                      |                         |                   |                    |                  |             | <u> </u>  | -    |      |
| Események (346500)                                                                                                    |       |          | Vizsg     | a dátuma:                            |                        |                               |                                      | 15                      |                   |                    |                  |             |           |      |      |
| Bokumertumok (45400)     Mobilitás (514500)     MS Dokumertumok (5190)     FIR adatszolgáltatás (644500)     FIR adatszolgáltatás (644500)     Ottatási azonos ító változás (                                                                                                    |       |          | Vizsga    | a azonosító:                         |                        |                               |                                      |                         |                   |                    |                  |             |           |      |      |
| Korábbi belépések (601500)                                                                                                    |       | nér B7F  |           | Nyomtatás                            | zər ədmini             | ieztrátor Sze                 | ner 9E                               |                         | Hozzáad           | Szerkeszt          | Töröl            | Mentés      | Mé        | gsem |      |

## Témavezetők tabulátorfül

A felületen van lehetőség témavezetőt rendelni a komplex vizsgához. A belső hozzáad gombra kattintva azok az egyének sorai jelennek meg a hozzárendelő ablakban, akik a **Szereplők** (1051500) menüponton hozzá-rendelésre kerültek.

A Témavezető javaslata mezőben rögzíthető szövegesen a témavezető javaslata.

| Komplex doktori vizsga adatai TEmbVozcio | Vizsqabizottsåq   Elméleti vizsqa | ik   Disszertáció  <br>letési idő   Témavezetési idő |           |       |        | Hozzáad<br>Töröl |
|------------------------------------------|-----------------------------------|------------------------------------------------------|-----------|-------|--------|------------------|
| Típus:<br>Témavezető javaslata:          |                                   |                                                      |           |       |        | Ţ                |
| Nyomtatás                                |                                   | Hozzáad                                              | Szerkeszt | Töröl | Mentés | Mégsem           |

# Vizsgabizottság tabulátorfül

Ezen a felületen a vizsga bizottság tagjai rendelhetők a vizsgához, szintén azon egyének sorai jelennek meg a hozzárendelő ablakban akik a **Szereplők (1051500)** menüponton hozzárendelésre kerültek.

| omplex doktori vizsqa ada | atai   Témavezetők | izsgabizottság Elmé | életi vizsgák   Dissz | ertáció           |           |                 |         |             |
|---------------------------|--------------------|---------------------|-----------------------|-------------------|-----------|-----------------|---------|-------------|
| Neptun kód                | Egyén oktatási az  | Oktatási azonosít   | Nyomtatási név        | Nyomtatási név (k | Beosztás  | Tudományos foko | Típus   | Hozzáad     |
|                           |                    |                     |                       |                   |           |                 |         | Töröl       |
|                           |                    |                     |                       |                   |           |                 |         |             |
|                           |                    |                     |                       |                   |           |                 |         |             |
| •                         |                    |                     |                       |                   |           |                 | •       |             |
| Típus:                    | Γ                  |                     |                       |                   |           |                 | <u></u> |             |
| Nyomtatás                 |                    |                     |                       | Hozzáad           | Szerkeszt | Töröl           | Me      | ntés Mégsem |

A hozzárendelést követően a *Típus* mezőben megadható, hogy a hozzárendelt egyén milyen feladatot lát el a vizsgán.

## Elméleti vizsgák tabulátorfül

A komplex vizsga lehetséges, hogy több részből áll, ezért az Elméleti vizsgák tabulátorfül alatt van lehetőség több elméleti vizsgát felvenni.

|                         | argykod              | lárgynév          | Tárgy típusa       | Típus              |      |  | Ho | zzáad |
|-------------------------|----------------------|-------------------|--------------------|--------------------|------|--|----|-------|
|                         |                      |                   |                    |                    |      |  | ٦  | Töröl |
|                         |                      |                   |                    |                    |      |  |    |       |
| életi vizsga adatai 🛛 🖽 | méleti vizsga szöveg | es értékelése   T | árgy adatok   Tárg | v leírása   Pontsz | imok |  |    |       |
| Témakör:                |                      |                   |                    |                    |      |  |    |       |
| Típus:                  |                      |                   |                    |                    |      |  |    | Ŧ     |
| Dátum:                  |                      |                   | 15                 |                    |      |  |    |       |
| Eredmény:               |                      |                   |                    |                    |      |  |    | -     |

Témakör mező: szabad szöveges mező

*Típus:* kódtételes mező melyben ki kell választani az elméleti vizsga típusa. A mezőben a *Komplex doktori vizsga elmélet típusa* kódtétel értékei jelennek meg.

### Dátum: Elméleti vizsga dátuma

*Eredmény:* kódtételes mező melyben ki kell választani az elméleti vizsga eredményét. A mezőben a *Komplex vizsga tárgy elméleti eredménye* kódtétel értékei jelennek meg.

Elméleti vizsga szöveges értékelése tabulátor fül alatt a szöveges értékelés rögzíthető.

Tárgyadatok tabulátorfül felületén a Név, Kód, mezők szabadon tölthetők.

*Típus:* kódtételes mező melyben ki kell választani a tárgy típusát. A mezőben a *Komplex doktori elméleti tárgy típus* kódtétel értékei jelennek meg. A kódtétel értékei intézmény által bővíthetők.

| Elméleti vizsqa adatai Elméle | i vizsga szöveges éttékelése Tárgy adatok Tárgy leírása Pontszámok | 1 |
|-------------------------------|--------------------------------------------------------------------|---|
| Név:                          | Eredmény (pont):                                                   |   |
| Kód:                          | Eredmény (jegy):                                                   |   |
| Típus:                        | <b>•</b>                                                           |   |
|                               |                                                                    |   |

Tárgy leírása tabulátor fül alatt a tárgy részletesebb adatai rögzíthetők

Pontszámok tabulátor fül alatt a vizsga bizottság által adott pontszámok rögzíthetők.

| Elméleti vizsga adatai | Elméleti vizsqa szöveges értékelése   Tárgy adatok   Tárgy leírása | ontszámok                         | 1 |
|------------------------|--------------------------------------------------------------------|-----------------------------------|---|
| Pontszám 1:            |                                                                    | Pontszám 5:                       |   |
| Pontszám 2:            |                                                                    | Átlag pontszám:                   |   |
| Pontszám 3:            |                                                                    | Három pontos szavazatok<br>száma: |   |
| Pontszám 4:            |                                                                    |                                   |   |

A felületen található szám típus mezők: Pontszámok1...- Pontszámok5

Valamint az Átlag pontszám és a Három pontos szavazatok száma adat is rögzíthető. Nincs algoritmus a mezőkön, az adatok kézzel rögzítendők.

#### Disszertáció tabulátorfül

Ezen a tabulátorfülön két altabulátor fül található: Szöveges értékelés és Disszertációs rész bizottsági értékelése.

| Komplex doktori vizsga adatai   Témavezetők                   | Vizsqabizottsáq Elméleti vizsgák Disszertáció |
|---------------------------------------------------------------|-----------------------------------------------|
| Szöveges értékelés Disszertációs rész bizo                    | tsági értékelés                               |
| Szakirodalmi ismeretek<br>szöveges értékelése                 |                                               |
| Kutatási eredmények szöveges<br>értékelése                    |                                               |
| Kutatási, disszertációkészítési<br>tervek szöveges éttékelése |                                               |
| Nyomtatás                                                     | Hozzáad Szerkeszt Töröl Mentés Mégsem         |

Szöveges értékelés tabulátorfül felületén az alábbi mezőkben rögzíthető adat:

Szakirodalmi ismeretek szöveges értékelése,

Kutatási eredmények szöveges értékelése,

Kutatási, disszertációkészítési tervek szöveges értékelése.

**Disszertációs rész bizottsági értékelése** altabulátorfülön *Pontszám1-Pontszám5* mezők, valamit az *Átlag pontszám* és *Három pontos szavazatok száma* mező szerepel.

| Szöveges értékelés Disszertációs rész bizottsági értékelés |  |
|------------------------------------------------------------|--|
| Pontszámok 1:                                              |  |
| Pontszámok 2:                                              |  |
| Pontszámok 3:                                              |  |
| Pontszámok 4:                                              |  |
| Pontszámok 5:                                              |  |
| Átlag pontszám:                                            |  |
| Három pontos szavazatok száma:                             |  |

A program nem számol átlag pontszámot ill. nem számolja a három pontos szavazatok számát sem, az adatok szabadon rögzíthetők.

## d.) Doktori értekezés alkotás megvédése (1053500) menüpont

A menüponton az alábbi tabulátorfülek szerepelnek:

- Alapadatok
- Védés
- o Alapadatok
- o Témavezető javaslat
- Viták
- o Vita adatai
- o Témavezető javaslat
- o Vita résztvevői

| Eszközök Szerepkörváltás Kedvence                                                                                  | k Help Vide                    | ok                                                      |                                          |                            |                                      |           |                     |           |           |     |
|----------------------------------------------------------------------------------------------------|--------------------------------|---------------------------------------------------------|------------------------------------------|----------------------------|--------------------------------------|-----------|---------------------|-----------|-----------|-----|
| • •                                                                                                    | Előző                          | >> Acs Lili Judit (EJIT<br>klinikai orvostudomány       | LK) >> Klinikai Orv<br>ok tudományág (Dl | studományok<br>_KLINOR16_K | Doktori Iskola képzése<br>DT_NM)<br> | Kijelölés | Kijelöléseket töröl | Frissítés | Következő | Fel |
| <b>SEPTUN</b>                                                                                                    | Dátum                          | Eredmény                                                | Nyelv                                    | Téma                       |                                      |           |                     |           |           |     |
| menü Altalános menü                                                                                                |                                |                                                         |                                          |                            |                                      |           |                     |           |           |     |
| Saját adatok (2000)                                                                                                |                                |                                                         |                                          |                            |                                      |           |                     |           |           |     |
| Kollégiumi adminisztráció (756500<br>Hallgatók (54000)                                                             |                                |                                                         |                                          |                            |                                      |           |                     |           |           |     |
| Haligato kepzesel (outur     Hivatalos bejegyzések (6:     Doktori komplex vizsga, é     Komplex vizsgák (105      |                                |                                                         |                                          |                            |                                      |           |                     |           |           |     |
| Doktori értekezés     Féléves adatok (64000)     Hallgató indexe (2676000                                          |                                |                                                         |                                          |                            |                                      |           |                     |           |           |     |
| Szakmai gyakorlat (18350<br>Kérvények (284500)     Félbehagyott kérvények (                                        |                                |                                                         |                                          |                            |                                      |           |                     |           |           |     |
| Hallgató szakdolgozatai (<br>Események (347000)<br>Előrehaladás vizsgálat (35<br>Doktori adatok (353500)           |                                |                                                         |                                          |                            |                                      |           |                     |           |           |     |
| Speciális indexsorok (390<br>Záróvizsga jelentkezések<br>B L Konzultáció (568500)                                  | Dátum                          |                                                         |                                          |                            | Keresés Minden                       |           |                     |           |           | • 💡 |
| <ul> <li>Felnőttképzési adatok (57</li> <li>Kiadott jegyzetigazolások</li> <li>Bőmenetel, abszolváltatá</li> </ul> | Alapadatok                     | Védés Viták                                             |                                          |                            | ▼ ▲                                  |           |                     |           |           |     |
| Oklevél adatok (860500)     Hallgató kurzusai (78000)     Hallgató pénzügyei (120000)                              | Tudományo                      | s előélet, publikációk:                                 |                                          |                            |                                      |           |                     |           |           |     |
| Igazolások (130000)     Kadott igazolások (132000)     Orarendi csoport hallgatói (43                              |                                |                                                         |                                          |                            |                                      |           |                     |           |           |     |
| Hallgató órarendje (61000)<br>Kollégiumi ciklusok (122500)<br>Bi Hallgató diákigazolványai (11                     |                                |                                                         |                                          |                            |                                      |           |                     |           |           |     |
| Események (346500)     Publikációk (370000)                                                                        | Eredmény:                      |                                                         |                                          |                            |                                      |           |                     |           |           | Ŧ   |
| Dokumentumok (454000)<br>Mobilitás (514500)                                                                        | Doktori értel<br>Doktori értel | cezés alkotás megvédés dá<br>kezés és tézisek beadásána | tuma:<br>ak dátuma:                      |                            |                                      |           |                     |           |           | 15  |
| NMS Dokumentumok (51900           FIR adatszolgáltatás (644500)           Erasmus jelentkezések (6805)             | Értekezés, d                   | lisszertáció megjegyzés:                                |                                          |                            |                                      |           |                     |           |           |     |
|                                                                                                    |                                |                                                         |                                          |                            |                                      |           |                     |           |           |     |

## Alapadatok tabulátorfül

Tudományos előélet, publikációk, Értekezés disszertációk szöveges mezőkben rögzíthető adat.

#### Védés tabulátorfül

Alapadatok altabulátor fülön a *Téma, Cím, Nyelv, Bíráló bizottság véleménye, Bíráló bizottság értékelése* mezőkben rögzíthető adat.

| Alapadatok <mark>Védés</mark> Víták |   |
|-------------------------------------|---|
| Alapadatok Témavezető javaslat      |   |
| Téma:                               |   |
| Cím:                                |   |
| Nyelv:                              | V |
| Bíráló bizottság véleménye:         |   |
| Bíráló bizottság értékelése:        |   |

**Témavezető javaslat** altabulátor fülön a témavezető rendelhető a doktori értekezés alkotás megvédése sorhoz. A belső **Hozzáad** gombra kattintva azon egyének sorai jelennek meg a hozzárendelő ablakban akik a **Szereplők (1051500)** menüponton hozzárendelésre kerültek. A hozzárendelést követően a *Témavezető javaslat* mezőben rögzíthető adat.

| Alapadatok Védés Víták Alapadatok Témavezető javaslat |                                                     |                  |
|-------------------------------------------------------|-----------------------------------------------------|------------------|
| Típus Neptun kód                                      | Utónév (külsős) Vezetéknév (küls Nyomtatási név (k) | Hozzáad<br>Töröl |
| Típus:<br>Témavezető javaslata:                       |                                                     | <b></b>          |

#### Viták tabulátorfül

#### Vita adatai altabulátorfül mezői

*Vita típusa:* kódtételes mező melyben ki kell választani az elméleti vizsga típusa. A mezőben a *Doktori vita típusa* kódtétel értékei jelennek meg. A kódtétel értékei intézmény által bővíthetők. Eredmény: kódtételes mező melyben ki kell választani az elméleti vizsga típusa. A mezőben a *Vita eredmény* kódtétel értékei jelennek meg. A kódtétel értékei intézmény által bővíthetők.

| Alapadatok  | Védés <mark>Viták</mark>       |         |       |       |        |          |
|-------------|--------------------------------|---------|-------|-------|--------|----------|
| Dátum       | Eredmény                       | Helye   | Nyelv | Típus |        | Hozzáad  |
|             |                                |         |       |       |        | Töröl    |
| Vita adatai | Témavezető javaslat   Vita rés | ztvevői |       |       |        |          |
| Típus:      |                                |         |       | Ere   | dmény: | <b>_</b> |
| Dátum:      | ··                             | 15      |       | Nye   | łv:    | <b>_</b> |
| Helye:      |                                |         |       |       |        |          |
| Megjegyz    | és:                            |         |       |       |        |          |
|             |                                |         |       |       |        |          |
|             |                                |         |       |       |        |          |
|             | *                              |         |       |       |        |          |

**Témavezető javaslat** altabulátorfülön lehet témavezetőt a vita sorához rendelni. A belső **Hozzáad** gombra kattintva azon egyének sorai jelennek meg a hozzárendelő ablakban akik a **Szereplők (1051500)** menüponton hozzárendelésre kerültek. A hozzárendelést követően a *Témavezető javaslat* mezőben rögzíthető adat.

| Alapadatok Védés <mark>Víták</mark>             |                                                                   |          |
|-------------------------------------------------|-------------------------------------------------------------------|----------|
| Dátum Eredmény Helye Nye                        | elv Típus                                                         | Hozzáad  |
|                                                 |                                                                   | Tărăl    |
|                                                 |                                                                   | 10101    |
|                                                 |                                                                   |          |
| Vita adatai Témavezető javaslat Vita résztvevői |                                                                   | (        |
| Neptun kód Nyomtatási név (k Típus Té           | émavezetési idő Témavezetési idő Vezetéknév (küls Utónév (külsős) | Hozzáad  |
|                                                 |                                                                   | Töröl    |
|                                                 |                                                                   |          |
|                                                 |                                                                   |          |
| Típus:                                          |                                                                   | <b>T</b> |
| Témavezető javaslat:                            |                                                                   |          |

**Vita résztvevői** altabulátorfülön a Vita kérdései/válaszok és rögzíthetők, ill. a Vita részt-vevői rendelhetők az adott vita sorához. A belső **Hozzáad** gombra kattintva azon egyének sorai jelennek meg a hozzárendelő ablakban, akik a **Szereplők (1051500)** menüponton hozzárendelésre kerültek. A hozzá-rendelést követően a *Típus* mezőben kiválasztható a résztvevő típusa.

| Alapadatok Védés Vitá  | k                     |                   |                   |          |                 |                 |                    |          |          |
|------------------------|-----------------------|-------------------|-------------------|----------|-----------------|-----------------|--------------------|----------|----------|
| Dátum                  | Eredmény              | Helye             | Nyelv             | Típus    |                 |                 |                    |          | Hozzáad  |
|                        |                       |                   |                   |          |                 |                 |                    |          | Töröl    |
| Vita adatai Témavezető | ő javaslat Vita részt | vevői             |                   |          |                 |                 |                    |          |          |
| Kérdések / válaszok:   |                       |                   |                   |          |                 |                 |                    |          |          |
| Neptun kód             | Nyomtatási név (k     | Oktatási azonosít | Egyén oktatási az | Beosztás | Tudományos foko | Utónév (külsős) | Vezetéknév (küls U | te       | Hozzáad  |
|                        |                       |                   |                   |          |                 |                 | -                  |          | Töröl    |
|                        |                       |                   |                   |          |                 |                 | <u>D</u>           | <u> </u> |          |
| Típus:                 |                       |                   |                   |          |                 |                 |                    |          | <b>_</b> |

#### e.) Védési jegyzőkönyv nyomtatás

#### A "Hallgatók(54000)/Hallgató képzései(60000)/Doktori komplex vizsga, értekezés

(1052500)/Doktori értekezés alkotás megvédése(1053500)" menüpontban nyomtatható a védési jegyzőkönyv, az alsó Nyomtat gombbal.

| Alapadatok Védés Viták         |                                       |
|--------------------------------|---------------------------------------|
| Alapadatok Témavezető javaslat |                                       |
| Téma:                          |                                       |
| Cím:                           |                                       |
| Nyelv:                         |                                       |
| Bíráló bizottság véleménye:    |                                       |
| Bíráló bizottság értékelése:   |                                       |
| Nyomtatás                      | Hozzáad Szerkeszt Töröl Mentés Mégsem |

# 2.) Képzési szint: doktori képzés (PhD/DLA)

Amennyiben a hallgató képzés szintje: doktori képzés (PhD/DLA), akkor a hallgató doktori képzésével és a szigorlattal, védéssel kapcsolatos részletes adatok nyilvántartására a **"Hallgatók** (54000)/Hallgató képzései (60000)/Doktori adatok (353500)" menüpontban van lehetőség. Hallgató doktori adatainak, ill. a doktori végzettség nyilvántartására a **"Hallgatók** (54000)/Hallgató képzései (60000)" menüpontban a *"Doktori adatok"* tabulátorfül alatt van lehetőség.

# a.) Doktori adatok (353500) menüpont

A "**Hallgatók (54000)/Hallgató képzései (60000)/Doktori adatok (353500)"** menüpontban rögzíthetők a Szigorlatra és a Védésre vonatkozó adatok.

| V2021.1.28 (2021.06.10.) : Doktori                                                                                                    | adatok (353500) >> Acs Lili Judit (EITLK) >> Klinikai Orvostudomanyok Doktori Iskola kepzese - klinikai orvostudomanyok tudomanyag (DL_KLINOR16_KOT_NM)                                                                                                    | ×  |
|----------------------------------------------------------------------------------------------------|----------------------------------------------------------------------------------------------------|----|
| File Eszközök Szerepkörváltás Ke                                                                                                    | edvencek Help Videók                                                                                                    |    |
| G • 🖯 •                                                                                                    | SÁcs Lili Judit (EJITLK) >> Klinikai Orvestudományok Doktori Iskola képzése -     klinikai orvostudományok tudományág (DI_KLINOR16_KOT_NM)     Kijelőlése ket töröl     Fissítés     Következő     Fel                                                                                                    | ¥  |
|                                                                                                    | _ Képzésnév △ Téma Témavezető neve Védés tudományág Étekezés címe Étekezés nyelve Vita adatai Vita időpontja Vita helye Étékelés                                                                                                    |    |
| Egységes Tanulmányi Rendsze                                                                                                    | r                                                                                                    |    |
|                                                                                                    |                                                                                                    |    |
| ⊕         Saját adatok (2000)           ⊕         Váportfoglások kazelése (1055           ⊕         Váportfoglások kazelése (1055           ⊕         Kolegun admisstráció (76500)           ⊕         Kolegun admisstráció (76500)           ⊕         Kolegun admisstráció (76500)           ⊕         Hallgatók (54000)           ⊷         Hallgatók (54000)           ⊷         Hallgatók (54000)           ⊷         Hallgatók (54000)           ⊷         Hallgatók (54000)           ⊷         Hallgatók (54000)           ⊷         Hallgatók (54000)           ⊷         Hallgatók (54000)           ⊷         Hallgatók (54000)           ⊷         Hallgatók (54000)           ⊷         Hallgatók (54000)           ⊷         Hallgatók (54000)           ⊷         Sazk (64ves adatok (64000)           ⊷         Sazk (64ves adatak (64000)           ⊷         Sazk (64ves adatak (64000)           ⊷         Sazk (64ves adatak (64000)           ⊷         Sazk (64ves adatak (64000)           ⊷         Sazk (64ves adatak (64000)           ⊷         Sazk (64ves adatak (64000) |                                                                                                    |    |
| Félbehagyott kérvények (                                                                                                    |                                                                                                    |    |
| Hallgató szakdolgozatai (.                                                                                                    |                                                                                                    | 7  |
| Előrehaladás vizsgálat (35                                                                                                    | Via réstyvevűlégek vezetéles                                                                                                    | Ē. |
| Doktori adatok (3535                                                                                                    |                                                                                                    | _  |
| Záróvizsga jelentkezések                                                                                                    |                                                                                                    | _  |
| E Konzultáció (568500)                                                                                                    | Szigorlat Védés   Védés résztvevők   Bírálók   Dokumentumok   Korábbi doktori képzés adatai                                                                                                    | -  |
| Felnőttképzési adatok (57<br>Kiadott jegyzetigazolások                                                                                                    | Azonositó:                                                                                                    |    |
| Előmenetel, abszolváltatá                                                                                                    | Témavezető:                                                                                                    |    |
| Oklevél adatok (860500)                                                                                                    | Eredmény:                                                                                                    |    |
| Hallgató kurzusai (78000)     Hallgató pénzügyei (120000)                                                                                                    | Kérdések / válaszok:                                                                                                    |    |
| Igazolások (130000)                                                                                                    |                                                                                                    |    |
| Kiadott igazolások (132000)                                                                                                    | T destado                                                                                                    |    |
| Hallgató órarendie (61000)                                                                                                    | Dutomanyay.     Szymak keje.     Szymak keje.     Sz |    |
| 🗈 🚵 Kollégiumi ciklusok (122500)                                                                                                    | Neptun kód Bizottsági tag neve Bizottsági tag típu Bizottsági tag okt                                                                                                    |    |
| Hallgató diákigazolványai (11     Semények (346500)     Publikációk (370000)     Uzenetek (372500)                                                                                                    | Törei                                                                                                    |    |
| Dokumentumok (454000)                                                                                                    |                                                                                                    |    |
| Mobiltás (514500)                                                                                                    |                                                                                                    |    |
| FIR adatszolgáltatás (644500)                                                                                                    | Nev: Hozzáad                                                                                                    |    |
| Erasmus jelentkezések (6805                                                                                                    | UM kod: Bizottsági tag típusa:                                                                                                    |    |
| Korábbi belépések (601500)                                                                                                    | +                                                                                                    |    |
| < III +                                                                                                    | Védés ryontatás Szgorlat ryontatás Hozzáad Szerkeszt Töröl Mertés Mégeem                                                                                                    |    |
|                                                                                                    |                                                                                                    |    |
| Letältye 0 rekord.                                                                                                    | Loginnév. BZDUKZ Szerepkör: Rendszer adminisztrátor Szerver: SE                                                                                                    |    |

A felületen a következő tabulátorfüleken rögzíthetők az adatok:

- Szigorlat
- □ Védés
- Védés résztvevők
- 🗆 Bírálók
- Dokumentumok
- 🗆 Korábbi doktori képzés adatai

A "Szigorlat" tabulátorfülön található mezők:

"*Azonosító*" – Új sor hozzáadásakor a mezőnél automatikus a sorszám-generálás. Azonban a sorszám kézzel is rögzíthető és szabadon változtatható.

"Témavezető" – Összerendelő mezőből kiválasztható.

"*Eredmény*" – értékei a legördülő mezőből kiválaszthatóak. A kódtétel megnevezése: Doktori eredmény. A kódtételnek vannak védett értékei, Summa cum laude, Rite, Cum laude, Nem felelt meg, de szabadon, az intézmény által is feltölthetőek további értékek.

"*Kérdések, válaszok"* – a mezőben a szigorlat során feltett kérdések rögzíthetők. A mező mellett

található ikon segítségével, nagyobb terjedelmű szöveg könnyebben rögzíthető.

"*Tudományág"* – legördülő mezőből kitölthető az értéke. A mező nem kerül jelentésre a FIR-hez "*Szigorlat ideje"* – itt a szigorlat dátuma rögzíthető.

"*Bizottsági tagok" – a* panelben a "*Szigorlati bizottság tagjai*" rögzíthetők. A **"Listából hozzáad"** gombbal, a programban szereplő alkalmazottakból lehet választani. Az alkalmazott kiválasztásával a "*Név*" mező, ill. ha az alkalmazott rendelkezik oktatási azonosítóval, akkor automatikusan kitöltésre került.

Amennyiben a *"Bizottsági tag"* nem szerepel az alkalmazottak között, akkor a **"Hozzáad"** gombbal lehet új sort felvenni, majd a *"Név"* mezőt és az oktatási azonosító mező adatát lehet kitölteni.

"Bizottsági tag típusa" – legördülő mezőből kiválasztható. A kódtétel megnevezése: Szigorlati bizottsági tag.

| Szigorlat Védés Védés rés        | ztvevők Bírálók Dokumentumok K | orábbi doktori képzés adatai           |                  |                 |                  |
|----------------------------------|--------------------------------|----------------------------------------|------------------|-----------------|------------------|
| Azonosító:                       |                                |                                        |                  |                 |                  |
| Témavezető:                      |                                |                                        |                  |                 |                  |
| Eredmény:                        |                                | <b>v</b>                               |                  |                 |                  |
| Kérdések / válaszok:             |                                |                                        |                  |                 | >>               |
| Tudományág:<br>Bizottsági tagok: |                                | 7                                      | Szigorlat ideje: |                 | 15               |
| Neptun kód Bi                    | zottsági tag neve              | Bizottsági tag típu Bizottsági tag okt |                  |                 | Listából hozzáad |
|                                  |                                |                                        |                  |                 | Töröl            |
|                                  |                                |                                        |                  |                 | 10/01            |
|                                  |                                |                                        |                  |                 |                  |
| Ném                              |                                |                                        |                  |                 | Userfed          |
| OM/ród:                          | Disotto                        | laitaa tinuna:                         |                  |                 | HOZZABO          |
| UM KOU.                          | DIZOUS                         | igi tag tipusa.                        |                  | Jzdzdiek:       |                  |
| Védés nyomtatás Szi              | gorlat nyomtatás               |                                        | Hozzáad          | Szerkeszt Töröl | Mentés Mégsem    |

# A "Védés" tabulátorfülön található mezők:

a) *"Azonosító mező"* – a mező adata szinkronban van a *"Szigorlat"* tabulátorfülön található *"Azonosító"* mezővel.

b) "Téma", "Értekezés címe", "Vita helye" – szabadszövegesen kitölthető mezők.

c) "*Témavezető(k)"* – a mezők mellett található összerendelő mezők segítségével a programban szereplő alkalmazottakból lehet választani. Amennyiben a témavezető nem szerepel alkalmazottként a rendszerben, akkor szabadon is rögzíthető a témavezető neve.

d) "Értekezés nyelve" – legördülő mezőből kiválasztható érték.

e) "*Vita ideje"*, "*Elővédés dátuma"*, "*Feladás dátuma"*, "*Érkezés dátum"*– a mezőkben a dátumadatok rögzíthetők.

f) "Url" – URL-cím rögzíthető.

g) "Elővédés" – jelölőnégyzet bejelölésével adható meg az elővédés ténye.

h) "*Védés eredménye*", "Értekezés, publikáció" – legördülő mezőben kiválasztható az eredmény. A mezők adatai *egy sor* esetén szinkronban lehetnek a **"Hallgatók/Hallgató képzései menüpont"** "*Doktori adatok*" tabulátorfül mezőivel.

| Szigorlat Védés Védés ré  | sztvevők   Bírálók   Dokumentumol | Korábbi doktori képzés adatai |            |              |                         |
|---------------------------|-----------------------------------|-------------------------------|------------|--------------|-------------------------|
| Azonosito:<br>Téma :      |                                   |                               |            |              | Védés eredménye :       |
| Témavezető(k) :           |                                   |                               |            |              | Értekezés, publikáció : |
| Értekezés címe :          |                                   |                               |            |              | Tudományág :            |
| Értekezés nyelve :        |                                   | V                             |            |              | <b>_</b>                |
| Vita helye :              |                                   |                               |            |              |                         |
| Vita ideje :              |                                   | 15                            | Elővédés 🔽 |              |                         |
| Url:<br>Elővédés dátuma : | <u>_</u>                          | Feladás dátuma :              | <u></u>    | Érkezés dátu | ma :                    |
| Vita adatai bõvebben      | Kérdések bővebben                 | Értékelés bővebben            | ]          |              |                         |
| Védés nyomtatás S         | zigorlat nyomtatás                |                               | Hozzáad    | Szerkeszt    | Töröl Mentés Mégsem     |

A felületen alul láthatóak a **"Vita adatai bővebben"**, **"Kérdések bővebben" és "Értékelés bővebben"** gombok. A gombokra kattintva nagyobb ablakban rögzíthetők az adatok.

## A "Védés résztvevők" tabulátorfül adatai:

A tabulátorfülön két belső tabulátorfül található, "*Bírálók"* és" *Vita résztvevői*" A felületen a védés során a bírálók és vita résztvevői, ill. adatai rögzíthetők. Mindkét tabulátorfülön a **"Listából hozzáad"** gombra a programban szereplő alkalmazottak jelennek meg és rendelhetők bírálóként vagy vita résztvevőként az adott rekordhoz. Hozzárendeléskor, "*Név"* és az "*Oktatási azonosító"* automatikusan töltődik. A **"Hozzáad"** gombra kattintva, új sort felvéve rögzíthető olyan személy is, aki nem szerepel alkalmazottként a programban.

A "*Bírálók"* tabulátorfülön a "*Bíráló típusa"* legördülő mezőben kiválasztható. A mező értékei: Bíráló (opponens), Elnök, Bizottsági tag.

Ugyancsak a "*Bírálók*" tabulátorfülön a **"Vélemények bővebben"** gombra kattintva bővebb vélemény rögzíthető.

| Szigorlat Védés Védés résztvevők Bírálók Dokumentumok Korábbi doktori képzés adatai |                  |
|-------------------------------------------------------------------------------------|------------------|
| Bírálók Vta résztvevői                                                              |                  |
| Bíráló neve Bíráló oktatási az Bíráló típusa Bíráló vélemény                        | Listából hozzáad |
|                                                                                     | Töröl            |
|                                                                                     |                  |
|                                                                                     |                  |
|                                                                                     |                  |
|                                                                                     |                  |
|                                                                                     |                  |
|                                                                                     |                  |
| Név :                                                                               |                  |
| Vélemények bővebben OM kód : Bíráló típusa :                                        | Hozzáad          |
| Védés nyomtatás         Szigofat nyomtatás         Töröl                            | Mentés Mégsem    |

# A "Bírálók" tabulátorfül:

A felületen a panelban azok csak az alkalmazottak jelennek meg, akiknél a "*Védés résztvevői tabulátorfül/Bírálók"* belső tabulátorfülön a "*Bíráló típusa"* mezőben a Bíráló (opponens) érték került kiválasztásra.

| Szigorlat Védés Védé     | s résztvevők Bírálók | Dokumentumok      | Korábbi doktori kép | ozés adatai         |                  |                 |             |                    |          |
|--------------------------|----------------------|-------------------|---------------------|---------------------|------------------|-----------------|-------------|--------------------|----------|
| Létrehozás ideje         | Létrehozó            | Utolsó módos ítás | Utolsó módosító     | SubsCreator         | SubsLastmodifier | Bíráló vélemény | Bíráló neve | Bíráló oktatási az | Javaslat |
|                          |                      |                   |                     |                     |                  |                 |             |                    |          |
| •                        |                      |                   |                     |                     |                  |                 |             |                    | ►        |
| Bírálat Hallqatói válas: | 2                    |                   |                     |                     |                  |                 |             |                    |          |
| File neve :              |                      |                   |                     |                     |                  |                 |             |                    |          |
| Leírás :                 |                      |                   |                     |                     |                  |                 |             |                    |          |
| Javaslat :               |                      |                   | -                   | -                   |                  |                 |             |                    |          |
|                          | Dokument             | tum feltöltése    | Do                  | kumentum megnyitasa |                  | Dokumentum to   | örlése      |                    |          |
|                          |                      |                   |                     |                     |                  |                 |             |                    |          |
| Védés nyomtatás          | Szigorlat nyomtatás  |                   |                     |                     | Hozzáad          | Szerkeszt       | Töröl       | Mentés             | Mégsem   |

Két belső tabulátorfül található: "Bírálat" és "Hallgatói válasz".

A "*Bírálat*" tabulátorfülön a bíráló által adott bírálat feltölthető a **"Dokumentum feltöltése"** gombbal. A "*Javaslat*" legördülő mező, értékei. Támogatja, Nem támogatja.

*A "Dokumentumok"* tabulátorfülön további, a bíráló típusától független dokumentumok rögzíthetők a védéssel és szigorlattal kapcsolatban.

"*Korábbi Doktori képzés adatai*" tabulátorfülön a doktorjelölti képzésben résztvevő hallgatónak az intézményben vagy más intézményben szerzett korábbi doktori képzés adatai rögzíthetők.

| Szigorlat Védés Védés résztvevők Bírálók Dokume | entumok Korábbi doktori képzés adatai |              |             |        |            |
|-------------------------------------------------|---------------------------------------|--------------|-------------|--------|------------|
| Felsőoktatási intézmény neve:                   |                                       |              |             |        | <u>{_}</u> |
| Intézményi azonosító:                           |                                       |              |             |        | {_}}       |
| Program megnevezése:                            |                                       |              |             |        | <u>{_}</u> |
| Előzmény doktori képzés:                        |                                       |              |             |        |            |
| Felvett Doktori Iskola hiányának oka:           |                                       |              |             |        | ~          |
|                                                 |                                       |              |             |        |            |
|                                                 |                                       |              |             |        |            |
|                                                 |                                       |              |             |        |            |
|                                                 |                                       |              |             |        |            |
|                                                 |                                       |              |             |        |            |
|                                                 |                                       |              |             |        |            |
|                                                 |                                       |              |             |        |            |
| Védés nyomtatás Szigorlat nyomtatás             |                                       | Hozzáad Szer | keszt Töröl | Mentés | Mégsem     |

A felületen kitölthető a "*Felsőoktatási intézmény*" neve mező, az "*Intézményi azonosító*" és a "*Program megnevezése*" mező.

"*Felvett doktori iskola hiányának oka"* mezőt abban az esetben töltendő, ha a doktorjelölti jogviszony 2006 előtt fejeződött be, és valamilyen okból a hallgató 2006.01.01. után kapott oklevelet, akkor a FIR feladáshoz meg kell adni az alábbi adatok valamelyikét.

2006.02.01 vagy azután kezdett végezett Doktori oklevél esetén a FIR feladásnál az oklevél adatkörben kerül beküldésre a kapcsolódó doktorjelölti doktori iskola intézményi azonosítója, ha az érintett doktorjelöltről, ha a hallgató doktorjelölti jogviszonyát az intézményben 2006.02.01 vagy azután végezte el.

Abban az esetben, ha az oklevelet szerző doktorjelölt az adott intézményben végezte korábban doktorandusz hallgatóként a doktori képzést, akkor a FIR-be fel kell adni az előzmény doktori képzés intézményi azonosítóját, ekkor kell kitölteni az "Előzmény doktori képzés" mezőt. A mező

mellett található összerendelő táblából az adott hallgató azon képzései közül lehet választani, amelynek a képzési szintje doktori képzés (PhD/DLA).

Az összerendeléssel a felületen a hallgató képzésének a kódja és neve kerül kijelzésre.

Abban az esetben, ha a hallgató az előzmény doktori képzést nem az intézményben végezte, akkor "Felvett Doktori Iskola hiányának oka" mezőt értékét kell feltölteni és beküldeni a FIR felé.

| V2021.1.28 (2021.06.10.) : Hallgató képzés                                                                                                    | sei (60000) >> Gresits Orsolya Z | suzsanna (NYG37A)                           | a North Contract and Contract | and the second |                     |                      |                    |              | ×            |
|----------------------------------------------------------------------------------------------------|----------------------------------|---------------------------------------------|-------------------------------|----------------|---------------------|----------------------|--------------------|--------------|--------------|
| File Eszközök Szerepkörváltás Kedvencel                                                                                                    | ek Help                          |                                             |                               |                |                     |                      |                    |              |              |
| <b>3 - 9 -</b>                                                                                                    | Előző >> Gresits Orso            | lya Zsuzsanna (NYG37A)                      |                               | Kijelölés      | Kijelöléseket töröl | Frie                 | ssítés Következ    | ő Fel        | - <b>1</b> 2 |
|                                                                                                    | Képzéskód                        | Képzés neve                                 | △ Képzési szint               | Tagozat        | Státusz             | Pénzügyi státusz     | Képzések száma     | Programt ipu | JS           |
| <i>INEPTUN</i>                                                                                                    | DI_KLINOR_NM_D                   | 2. Klinikai orvostudományok                 | doktori képzés (Phi           | Nappali        | Aktív               | Állami Ösztöndíjas   | ( 1                | Doktori      |              |
| Favséges Tanulmányi Rendszer                                                                                                    | AOK_ORVOS_TM_O                   | Orvos (osztatlan)                           | egységes, osztatlan ké        | Nappali        | Diplomát szerzett   | Államilag támogatott | 1                  | Egységes os  | sztatla      |
| Saját menü Atalános menü                                                                                                    |                                  |                                             |                               |                |                     |                      |                    |              |              |
| Saját adatok (2000)     Saját adatok (2000)     Addmódostásk (sel000)     Addmódostásk kerelmek (56     Moloitása (14500)     Be Halgató kruzsa(78000)     Saját adatok (12000)     Saját adatok (12000)     Saját ágató ágatolyátak (12000)     Be Halgató ágatolyátak (44500)     Saját ágató ágatolyátak (44500)     Sameri (sepont halgató (43     Publikácik (37000)     Be Salát (32000)     Saját ágatolyátak (32     Saját ágatolyátak (32     Saját ágatolyátak (3     Saját ágatolyátak (3     Saját ágatolyátak (3     Saját ágatolyátak (3     Saját ágatolyátak (3     Saját ágatolyátak (3     Saját ágatolyátak (3     Saját ágatolyátak (3     Saját ágatolyátak (3     Saját ágatolyátak (3     Saját ágatolyátak (3     Saját ágatolyátak (3     Saját ágatolyátak (3     Saját ágatolyátak (3     Saját ágatolyát ágatolyát ága |                                  |                                             |                               |                |                     |                      |                    |              |              |
| Diákigazolvány kezelés (104000)                                                                                                    | 4                                |                                             |                               |                |                     |                      |                    |              | •            |
| Alkalmazotti adatok (148000)                                                                                                    | Képzés neve                      |                                             | Keresés Minden                |                |                     |                      |                    | - 9          |              |
| Szervezeti egységek (28000                                                                                                    |                                  |                                             | , , ,                         |                |                     |                      |                    |              |              |
| Modulok (318000)                                                                                                    |                                  |                                             | · · ·                         |                |                     |                      |                    |              |              |
| B Repzesek (200000)                                                                                                    | Alapadatok Kiegészítő képzésa    | datok   Felvételi és extra adatok   Modulok | adatai Doktori adatok Záróviz | sga Záróvizsga | észeredmények és (  | Oklevél eredmények N | yomtatvány sorszár | nok Képz_    | 4 🕨          |
| E C Féléves adatok (207)                                                                                                    | Doktori adatok                   | kénnén ndatai )                             |                               |                |                     |                      |                    |              |              |
| Speciális indexsorok                                                                                                    | Rolabol doktoli                  | Repzes auatai                               |                               |                |                     |                      |                    |              | 1            |
| Hallgató kurzusai (22                                                                                                    |                                  |                                             |                               |                |                     |                      |                    |              | 1            |
| Adatmódos ítási kéreli                                                                                                    | Tudományág :                     | Klinikai orvostudományok                    | ~                             |                |                     |                      |                    |              |              |
| Hivatalos bejegyzése                                                                                                    | Témavezető:                      | dr. Szőke György                            |                               |                |                     | {_}                  |                    |              |              |
| Szakmai gyakorlat (21                                                                                                    |                                  |                                             |                               |                |                     |                      |                    |              |              |
| Eőrehaladás vizsgála                                                                                                    | Társ témavezető:                 | I                                           |                               |                |                     | <u>{_}</u>           |                    |              |              |
|                                                                                                    |                                  |                                             |                               |                |                     |                      |                    |              |              |
| Oklevél adatok (861)                                                                                                    | Fokozatszerzés dátuma:           |                                             | 15                            |                |                     |                      |                    |              |              |
| Dokton adatok (5155                                                                                                    |                                  |                                             |                               |                |                     |                      |                    |              |              |
| Rervenyek (205500)                                                                                                    | Fokozat megnevezése :            |                                             |                               |                | · · ·               |                      |                    |              |              |
| 2 Li mintatanteny rende                                                                                                    |                                  |                                             |                               |                |                     |                      |                    |              |              |
| Hallostó pénzügvei a                                                                                                    | Szigorlat eredmenye:             | 1                                           |                               |                | <u> </u>            |                      |                    |              |              |
| 2 Ozenetbeállítások (2)                                                                                                    | Védés eredménye ·                |                                             |                               |                | -                   |                      |                    |              |              |
| Uzenettovábbítások                                                                                                    |                                  |                                             |                               |                |                     |                      |                    |              |              |
| Hallgató indexe (513)                                                                                                    | Ertekezés, publikáció :          |                                             |                               |                | <u></u>             |                      |                    |              |              |
| H TY Aktuális félévek (201800)                                                                                                    | Fokozatszerzésre jelentkezé      | s dátuma :                                  | 15                            |                |                     |                      |                    |              |              |
| E Szakok (2450000)                                                                                                    |                                  | ,                                           |                               |                |                     |                      |                    |              |              |
|                                                                                                    |                                  |                                             |                               |                |                     |                      |                    |              |              |
| Truális szakok (2603000)                                                                                                    |                                  |                                             |                               |                |                     |                      |                    |              |              |
| Képzés időszakai (25220                                                                                                    |                                  |                                             |                               |                |                     |                      |                    |              |              |
| Modulválasztási időszako                                                                                                    |                                  |                                             |                               |                |                     |                      |                    |              |              |
| Szakmai gyakorlat (7750)                                                                                                    |                                  |                                             |                               |                |                     |                      |                    |              |              |
| 🗄 🛅 Szakdolgozat kezelés (7: 🔻                                                                                                    |                                  |                                             |                               |                |                     |                      |                    |              |              |
| 4 III +                                                                                                    | Archiváltakat is                 |                                             |                               |                |                     |                      |                    |              |              |
|                                                                                                    | Archivált hallgatóképzések is    |                                             |                               | Ho             | zzaad Szerk         | lorol                | mentes             | Megser       | m            |

# b.) Hallgató képzései (60000)/Doktori adatok tabulátorfül

A felületen található, "*Doktori adatok*" és "*Korábbi doktori képzés adatai*" tabulátorfül. A "*Doktori adatok*" altabulátor fül:

"*Tudományág*" – legördülő mezőből kitölthető az értéke. A mező nem kerül jelentésre a FIR-hez. "*Témavezető*", "*Tárgy témavezető*" – A témavezetők kiválaszthatók az összerendelő mezőből, vagy szabadon kitölthetők. A témavezető neve mellett az oktatási azonosítója jelenik meg.

"*Fokozatszerzés dátuma"* – doktori fokozatszerzés dátum. A mezőadat nem kerül feladásra a FIR felé.

"Fokozat megnevezése" – legördülő mezőből kiválasztható.

"*Szigorlat eredménye"*, "*Védés eredménye"*, "*Értekezés publikáció"* – értékei legördülő mezőből kiválaszthatók, értékei, Summa cum laude, Rite, Cum laude, Nem felelt meg.

<sup>2/2</sup> rekord. Loginnév: BZDUKZ Szerepkör: TO Ügyintéző Szerver: SE

## A "Korábbi doktori képzés adatai" altabulátor fül:

| Alapadatok   Doktori képzés adatok (8 félév)   Kiegész | itő képzésadatok   Felvételi és extra adatok   Mod | ulok adatai Doktori adatok Záróvizsga | Záróvizsga részeredmények és Oklevél eredmények 💶 🕨 |
|--------------------------------------------------------|----------------------------------------------------|---------------------------------------|-----------------------------------------------------|
| Doktori adatok Korábbi doktori képzés adatai           |                                                    |                                       |                                                     |
|                                                        |                                                    |                                       |                                                     |
| Felsőoktatási intézmény neve:                          |                                                    |                                       |                                                     |
| Intézményi azonosító:                                  |                                                    |                                       |                                                     |
| Program megnevezése:                                   |                                                    |                                       |                                                     |
| Előzmény doktori képzés:                               |                                                    |                                       |                                                     |
| Felvett Doktori Iskola hiányának oka:                  | [                                                  |                                       | <b>*</b>                                            |
|                                                        |                                                    |                                       |                                                     |
|                                                        |                                                    |                                       |                                                     |
|                                                        |                                                    |                                       |                                                     |
|                                                        |                                                    |                                       |                                                     |
|                                                        |                                                    |                                       |                                                     |
|                                                        |                                                    |                                       |                                                     |
|                                                        |                                                    |                                       |                                                     |
|                                                        |                                                    |                                       |                                                     |
|                                                        |                                                    |                                       |                                                     |
| Archiváltakat is                                       |                                                    |                                       |                                                     |
| Archivált hallgatóképzések is                          |                                                    | Hozzáad Szerk                         | eszt Töröl Mentés Mégsem                            |

A felületen kitölthető a "*Felsőoktatási intézmény*" neve mező, az "*Intézményi azonosító*" és a "*Program megnevezése*" mező.

"*Felvett doktori iskola hiányának oka"* mezőt abban az esetben töltendő, ha a doktorjelölti jogviszony 2006 előtt fejeződött be, és valamilyen okból a hallgató 2006.01.01. után kapott oklevelet, akkor a FIR feladáshoz meg kell adni az alábbi adatok valamelyikét.

2006.02.01 vagy azután kezdett végezett Doktori oklevél esetén a FIR feladásnál az oklevél adatkörben kerül beküldésre a kapcsolódó doktorjelölti doktori iskola intézményi azonosítója, ha az érintett doktorjelöltről, ha a hallgató doktorjelölti jogviszonyát az intézményben 2006.02.01 vagy azután végezte el.

Abban az esetben, ha az oklevelet szerző doktorjelölt az adott intézményben végezte korábban doktorandusz hallgatóként a doktori képzést, akkor a FIR-be fel kell adni az előzmény doktori képzés intézményi azonosítóját, ekkor kell kitölteni az "Előzmény doktori képzés" mezőt. A mező mellett található összerendelő táblából az adott hallgató azon képzései közül lehet választani, amelynek a képzési szintje doktori képzés (PhD/DLA).

Az összerendeléssel a felületen a hallgató képzésének a kódja és neve kerül kijelzésre. Abban az esetben, ha a hallgató az előzmény doktori képzést nem az intézményben végezte, akkor "Felvett Doktori Iskola hiányának oka" mezőt értékét kell feltölteni és beküldeni a FIR felé.

# c.) Védés jegyzőkönyv és szigorlati jegyzőkönyv nyomtatás

A "**Hallgatók**(**54000**)/**Hallgató képzései**(**60000**)/**Doktori adatok**(**353500**)" menüpontban nyomtatható a védés és a szigorlati jegyzőkönyv, az alsó "Védés nyomtatás" és "Szigorlat nyomtatás" gombbal.

| igorlat Védés Védés ré | sztvevők   Bírálók   Dokumentumok   Korábbi doktori képzés adatai |                     |
|------------------------|-------------------------------------------------------------------|---------------------|
| Azonosító:             |                                                                   |                     |
| Témavezető:            |                                                                   |                     |
| Eredmény:              | <b>_</b>                                                          |                     |
| Kérdések / válaszok:   |                                                                   | >>>                 |
| Tudományág:            | Szigorłat ideje:                                                  | _:_:_ 15            |
| Bizottsági tagok:      |                                                                   |                     |
| Neptun kód             | jizottsági tag neve Bizottsági tag típu Bizottsági tag okt        | Listából hozzáad    |
|                        |                                                                   | Taril               |
|                        |                                                                   | 10101               |
|                        |                                                                   |                     |
|                        |                                                                   |                     |
| Vév:                   |                                                                   | Hozzáad             |
| OM kód:                | Bizottsági tag típusa:                                            |                     |
| 1                      |                                                                   | 1                   |
|                        |                                                                   |                     |
| Védés nyomtatás Sa     | igorlat nyomtatás Hozzáad Szerkeszt                               | Töröl Mentés Mégsem |

Szigorlati jegyzőkönyv nyomtatásakor a **"Szigorlat nyomtatás**" gombra kattintva megjelenő ablakban, a nyomtatvány kiválasztása után egy újabb ablakban meg lehet adni a szigorlat tárgyait. A rögzített tárgynevek, ill. kódok ezután a nyomtatványon is megjelennek.

# d.) Publikációk felvitele

A Hallgatók (54000)/Publikációk (370000) menüpontban rögzíthetők a publikációk.

| V2021.1.28 (2021.06.10.) : Publikációk (                                                                                                    | 37000  | 0) >> Gresits O     | rsolya Zsuzsanna   | (NYG37A)             | -                 |                           |                |                           |           |           |           | - 🗊 🗾 🚬 | ۲. |
|----------------------------------------------------------------------------------------------------|--------|---------------------|--------------------|----------------------|-------------------|---------------------------|----------------|---------------------------|-----------|-----------|-----------|---------|----|
| File Eszközök Szerepkörváltás Kedven                                                                                                    | ncek   | Help                |                    |                      |                   |                           |                |                           |           |           |           |         |    |
| () - () -                                                                                                    |        | >>                  | Gresits Orsolya    | Zsuzsanna (NYC       | i37A)             |                           |                | 10.1717                   |           | E. 64     |           |         |    |
|                                                                                                    |        | Elozo               |                    |                      |                   |                           |                | Kijeloles Kijeloleseket I |           | Enssites  | Kovetkezo | rei Ha  | 4  |
|                                                                                                    |        | Neptun kód          | Nyomtatási né      | v Modulkód           | △ Modulne         | év Publikáció típ         | us Tárgykö     | ör Leírás                 | Cím       | Alcím     | Létr      | ehozó   | ור |
| Egységes Tanulmányi Rendszer                                                                                                    |        |                     |                    |                      |                   |                           |                |                           |           |           |           |         |    |
|                                                                                                    |        |                     |                    |                      |                   |                           |                |                           |           |           |           |         |    |
| C Saját adatok (2000)     C Saját adatok (2000)     C Alagtack (54000)     C Alagtack (54000)     C Alagtack (5400)     C Alagtack kurzuas (7000)     C Alagtack kurzuas (7000)     C Alagtack kurzuas (7000)     C Alagtack dialogack/system     C Alagtack dialogack/system     C Alagtack dialogack     C Alagtack dialogack     C Alagtack dialogack     C Alagtack dialogack     C Alagtack dialogack     C Alagtack dialogack     C Alagtack dialogack     C Alagtack dialogack     C Alagtack dialogack     C Alagtack dialogack     C Alagtack     C Alagtack     C A       |        |                     |                    |                      |                   |                           |                |                           |           |           |           |         |    |
| Hallgatók (2045000)                                                                                                    | •      |                     |                    |                      |                   |                           |                | ]                         |           |           |           | Þ       |    |
| 🗄 🛷 Féléves adatok (207:                                                                                                    | Nyor   | mtatási név         | •••                |                      |                   | Keresés                   | Minden         |                           |           |           |           | - 💡 [   |    |
| Speciális indexsorok                                                                                                    |        |                     |                    |                      |                   |                           | <b>T</b>       |                           |           |           |           |         | -  |
| Adatmódosítási kéreli                                                                                                    |        | intelaction adapted |                    |                      |                   |                           | 1              | 1                         |           |           |           |         | -  |
| Hivatalos bejegyzése                                                                                                    |        | ubikacio adatai     | Szerzok, szerkeszt | tok   Publikacio res | lietek   Negeszi  | to adatok   Dokumentumo   | C   Medjedyzes | зек                       |           |           |           |         | 1  |
| Szakmai gyakorlat (21                                                                                                    |        | Kód:                |                    | <u> </u>             |                   | MTM.                      | -azonosító:    |                           |           |           | latlapja  |         |    |
| Előrehaladás vizsgála                                                                                                    |        | Cím:                |                    |                      |                   |                           |                |                           |           |           |           | HU 👻    |    |
| <ul> <li>Hallgató szakdolgoza</li> </ul>                                                                                                    |        | Alc im:             |                    |                      |                   |                           |                |                           |           |           |           | HU V    |    |
| Oklevel adatok (861)                                                                                                    |        | D. A.H. A.M. Marrie |                    |                      |                   | - Tutu                    | And an         |                           |           |           |           |         |    |
| El C Kérvények (285500)                                                                                                    |        | Fublikacio tipus:   |                    |                      |                   | - Iudor                   | anyag:         |                           |           |           |           |         | 1  |
| Szak féléves adatai (                                                                                                    |        | Publikáció nyelve   | e.                 |                      |                   | <ul> <li>Tárgy</li> </ul> | tor:           |                           |           | -         |           |         |    |
| 🛶 🐼 Új mintatanterv rende                                                                                                    |        | Részveteli minősé   | ig:                |                      |                   | <ul> <li>Kiadá</li> </ul> | dátuma:        |                           | 15        | Archivált |           |         | 1  |
| Hallgató pénzügyei a                                                                                                    |        | Megjelenés helve    |                    |                      |                   |                           |                |                           |           |           |           |         |    |
| Ozenetbeállítások (2)                                                                                                    |        | Medielenés éve :    |                    | <u></u>              |                   | Kezdő oldal:              |                | Végoldal                  |           |           |           |         |    |
| Hallgató indexe (513)                                                                                                    |        | inegreiches eve .   |                    | -                    |                   | received and a            |                | Vegelaar                  |           |           |           |         |    |
| H Aktuális félévek (201800)                                                                                                    |        | Nado neve:          |                    |                      |                   |                           |                |                           |           |           |           |         |    |
| E Szakok (2450000)                                                                                                    |        |                     |                    |                      |                   |                           |                |                           |           |           |           |         |    |
| Modulok (2621000)                                                                                                    |        | Publikáció státusz  | а                  |                      |                   |                           |                |                           |           |           |           |         |    |
| D Virtuális szakok (2603000)                                                                                                    |        | Státusz1:           |                    |                      | tolsó módos ítás: |                           | 1              | 15 Utolsó                 | módosító: |           |           |         |    |
| 🕒 Képzés időszakai (25220                                                                                                    |        | Státusz2:           |                    |                      | toleó módos itás  |                           |                | 15    tolsó               | módosító: |           |           | _       |    |
| H Modulválasztási időszako                                                                                                    |        |                     |                    |                      |                   |                           |                |                           | ,         |           |           |         |    |
| Szakmai gyakonat (7/500                                                                                                    |        |                     |                    |                      |                   |                           |                |                           |           |           |           |         | -  |
| Contraction of the state of the state of the |        | Archiváltak is      |                    |                      |                   |                           | Γ              | Hozzáad Cando             | Tărăl     | M         | lentés    |         |    |
|                                                                                                    |        |                     |                    |                      |                   |                           | L              | Josef Ke                  | TOTOT     |           |           |         |    |
| Letöltve 0 rekord                                                                                                    | innév: | BZDUKZ Szere        | pkör: TO Ügvinte   | éző Szerver SE       |                   |                           |                |                           |           |           |           |         |    |
|                                                                                                    |        |                     |                    |                      |                   |                           |                |                           |           |           |           |         |    |

A felületen három tabulátorfül jelenik meg: a "Publikáció adatai", a "Publikáció részletek" és a "Dokumentumok".

A "*Publikáció adatok*" tabulátorfülön a "*Kód*" megadása kötelező. "*Tudományág*" - legördülő mezőből kitölthető az értéke A "*Kezdőoldal*" és *a "Végoldal*" mezők szabadon tölthetők.

A "*Szerzők, szerkesztők"* fülön a "*Társszerző/Társfordító"* mező szöveges mező, szabadon tölthető. Amennyiben több társszerzőt szeretnénk rögzíteni a szöveges mezőben, akkor vagy enterrel, vagy vesszővel elválasztva felsorolhatjuk a társszerzőket.

| Publikáció adatai Szerzők, szerkesztő | Publikáció részletek   Kiegészítő adatok   Dokumer | antumok   Megiegyzések                |
|---------------------------------------|----------------------------------------------------|---------------------------------------|
| Társszerző / Társfordító :            |                                                    |                                       |
|                                       |                                                    |                                       |
| Szerzők száma :                       |                                                    |                                       |
| Szerzői arány :                       |                                                    |                                       |
| Szerkesztők száma :                   |                                                    |                                       |
| Szerkesztői arány :                   |                                                    |                                       |
| Szerkesztők :                         |                                                    |                                       |
|                                       |                                                    |                                       |
| Szerzői affiliácók száma :            |                                                    |                                       |
|                                       |                                                    |                                       |
|                                       |                                                    |                                       |
|                                       |                                                    |                                       |
|                                       |                                                    |                                       |
| Archiváltak is                        |                                                    |                                       |
|                                       |                                                    | Hozzáad Szerkeszt Töröl Mentés Mégsem |

A "Publikáció részletek" tabulátorfülön további adatokat tudunk rögzíteni a publikációról.

| Publikáció adatai Szer | zők, szerkesztőł        | Publikáció részletek | Kiegészítő adatok | Dokumentumok | Megjegyzések | 1       |           |      |   |        |        |
|------------------------|-------------------------|----------------------|-------------------|--------------|--------------|---------|-----------|------|---|--------|--------|
| URL:                   | Γ                       |                      |                   |              |              |         |           |      |   |        |        |
| Forrás címe:           | Γ                       |                      |                   |              |              |         |           |      |   |        | HU 👻   |
| Forrás szerkesztője:   | Γ                       |                      |                   |              |              |         |           |      |   |        |        |
| Sorozatszám:           | Γ                       |                      |                   |              |              |         |           |      |   |        |        |
| Kötetszám :            | Γ                       |                      |                   |              |              |         |           |      |   |        |        |
| ISBN szám:             | Γ                       |                      |                   |              |              |         |           |      |   |        |        |
| ISSN szám:             | Γ                       |                      |                   |              |              |         |           |      |   |        |        |
| Nemzetközi :           | $\overline{\mathbb{M}}$ |                      |                   |              |              |         |           |      |   |        |        |
| Befoglaló mű :         | Γ                       |                      |                   |              |              |         |           |      |   |        |        |
| Lektorálás :           | Γ                       |                      |                   |              |              |         |           |      |   |        |        |
| SJR :                  | Γ                       |                      |                   |              |              |         |           |      |   |        |        |
| MTA :                  | Γ                       |                      |                   |              |              |         |           |      |   |        |        |
| Besorolás :            | Γ                       |                      | -                 |              |              |         |           |      |   |        |        |
| Archiváltak is         |                         |                      |                   |              |              | Hozzáad | Szerkeszt | Törd | i | Mentés | Mégsem |

A "Dokumentumok" tabulátorfülön a "Hozzáad" gombbal feltölthetők a dokumentumok.

## e.) Honosított oklevél

Honosított oklevelet csak doktorjelölti képzési szinten lehet kiadni. Honosított oklevél esetén, a "Hallgatók/Hallgató képzései /Oklevél adatok (860500)" tabulátorfülön a "Honosítási határozat dátuma" és a Honosítási határozat számát" mezőket kell kitölteni.

| klevél adatok                                                                                                    |                                                                                                    |                                          |                   |                   |                             |                                                         |                                                                                                    |                      |            |
|----------------------------------------------------------------------------------------------------|----------------------------------------------------------------------------------------------------|------------------------------------------|-------------------|-------------------|-----------------------------|---------------------------------------------------------|----------------------------------------------------------------------------------------------------|----------------------|------------|
| Hallgató : Dr. Bajnok /<br>Képzés : 2. Klinikai or                                                                                                    | Anna - D1XMYQ<br>vostudományok - Di                                                                                                    | _KLINOR_NM_F                             |                   |                   |                             | -                                                       | Előző                                                                                                    | Következő            |            |
| Szakos oklevél                                                                                                    |                                                                                                    |                                          |                   |                   |                             |                                                         |                                                                                                    |                      | [+]        |
| Oklevél képzés adato                                                                                                    | k                                                                                                    |                                          |                   |                   |                             |                                                         |                                                                                                    |                      | [-]        |
| Oklevél eredménye számm                                                                                                    | al:                                                                                                    |                                          | 5                 |                   | Záróvizsga-bizottság        | gi határozat dátuma:                                    |                                                                                                    | 2019.11.25. 15       |            |
| Oklevél eredménye:                                                                                                    | Summa cum lau                                                                                                    | ıde                                      | -                 |                   | Szakok a diplomáho          | oz:                                                     | klinikai orvostudomán                                                                                                    | yok (clinical me 🚽 📃 |            |
| Oklevél ideje:                                                                                                    | 2020.01.23.                                                                                                    | 15                                       |                   |                   | Végzettség:                 | I                                                       | doktor (Ph.D) (doctor                                                                                                    | (Ph.D)) 🖳            |            |
| Oklevél száma:                                                                                                    | 2631/SE-DI-KL                                                                                                    | INOR/2020                                | Sorszám gener     | álás              | Felvett képzés hián         | yának indoka:                                           |                                                                                                    | •                    |            |
| Honosítási határozat szám                                                                                                    | a:                                                                                                    |                                          |                   |                   | Oklevél FIR állapot         | : [                                                     | Eredeti                                                                                                    |                      |            |
| Honosítási határozat dátur                                                                                                    | ma:                                                                                                    | 15                                       |                   |                   |                             |                                                         |                                                                                                    |                      |            |
| Oklevelet kiállító intézmén                                                                                                    | y : Semmelweis Eg                                                                                                    | yetem (FI62576)                          |                   |                   |                             |                                                         |                                                                                                    | X                    |            |
| Szakképzettség :                                                                                                    |                                                                                                    |                                          |                   |                   |                             |                                                         |                                                                                                    |                      |            |
| 1 1 1 1 1 1 1 1 1 1                                                                                                    |                                                                                                    | 10.1.2.2.2.2.2.2.2.                      | Litoloó módoo itó | Valódi lótrabozó  | Valódi módosító             | Véazettséa ID                                           | I Itoleó frige ítág                                                                                                    | Hatábosság k         |            |
| 2014.04.14. 0:23:28                                                                                                    | Létrehozó<br>TA_FIR                                                                                                    | 2020.10.22.11:06:3                       | SYSTEM            | Valourietteriozo  |                             | 277                                                     | 5                                                                                                    | 1900.01.01. X        |            |
| 2014.04.14.0-23-28                                                                                                    | Létrehozó<br>TA_FIR                                                                                                    | Utoiso modos itas<br>2020.10.22. 11:06:3 | SYSTEM            | Valourietten lozo |                             | 277                                                     | 5                                                                                                    | 1900 01.01. X        |            |
| Letrehozas ideje     2014.04 14. 0.23:28                                                                                                    | Létrehozó<br>TA_FIR                                                                                                    | 2020 10.22. 11:06:3                      | SYSTEM            | Valourietten ozo  |                             | 277                                                     | 5                                                                                                    | 1900 01.01. X        | [-]        |
| Letrehozas ideje     2014 04 14. 0;23:28     4     Ayomtat vány sorszám     Sorszám :                                                                                                    | Letrehozo<br>TA_FIR<br>P81A057033                                                                                                    | 2020 10 22: 11:06:3                      | SYSTEM            |                   |                             | 277<br>Nincs nyomtatvá                                  | iny sorszám                                                                                                    | 1900 01.01           |            |
| Letrehozas ideje<br>2014 04 14. 0.23:28<br>Nyomtatvány sorszám<br>Sorszám :<br>Cikkszám :                                                                                                    | Letrehozo<br>TA_FIR<br>P81A057033<br>A. Tü. 3000/M/                                                                                                    | 2020 10 22 11:06:3                       | SYSTEM            |                   | Kiadás (                    | 277<br>Nincs nyomtatvá<br>dátuma :                      | iny sorszám<br>2020.03.13. 1.                                                                                                    | 1900 01.01           | (-)        |
| Letrehozas ideje<br>2014 04 14. 0.23:28<br>Nyomtatvány sorszám<br>Sorszám :<br>Cikkszám :<br>Státusz :                                                                                                    | Etrehozo<br>TA_FIR<br>P81A057033<br>A. Tú. 3000/M/<br>Kiadott                                                                                                    | 2020 10 22 11.06.3                       |                   |                   | Kadás (<br>Átadás           | 277<br>Nincs nyomtatvá<br>dátuma :<br>dátuma :          | iny sorszám<br>2020.03.13. 1<br>3<br>3<br>3<br>3<br>3<br>3<br>3<br>3<br>3<br>3<br>3<br>3<br>3<br>3<br>3<br>3<br>3<br>3<br>3                                                                                                    | 1900 01.01 ×         | [-]        |
| Letrehozas ideje<br>2014 04 14. 0.23:28<br>2014 04 14. 0.23:28<br>Nyomtatvány sorszám<br>Sorszám :<br>Cikkszám :<br>Státusz :<br>Státusz :<br>Státusz indok :                                                                                                    | Etrehozó<br>TA_EIR<br> P81A057033<br> A. Tu. 3000/M,<br> Kiadott                                                                                                    | 2020 10 22 11 06 3                       |                   |                   | Kiadás<br>Átadás<br>Érvénye | Nincs nyomtatvá<br>dátuma :<br>dátuma :                 | iny sonszám                                                                                                    | 1900 01 01<br>x      | F)         |
| Letrehozas ideje     2014 04 14. 0/25/28      Vontatvány sorszám     Sorszám :     Cikkezám :     Státusz :     Státusz indok :     Oklevélre kerülő neve                                                                                                    | [P81A057033<br>A. FIR<br>[P81A057033<br>A. Tu. 3000/M,<br>[Kiadott<br>]                                                                                                    | 2020 10 22 11 06 3                       |                   |                   | Kiadás<br>Átadás<br>Érvénye | Nincs nyomtatvá<br>dátuma :<br>dátuma :<br>ssség vége : | iny sorszám<br>2020.03.13. 1 12<br>                                                                                                    |                      | 6          |
| Cletrehozas ideje Colta Od 14. 0.25128 Cletrehozas ideje Cletrehozas ideje Cletreho | [P81A057033     [A Tū 3000/M,     [Kiadott     [Kiadott     [Kiad | 2020 10 22 11 06 3                       |                   |                   | Kiadás<br>Átadás<br>Érvénye | Nincs nyomtatvá<br>dátuma :<br>dátuma :<br>asség vége : | 2000 montos<br>iny sonszám<br>2020.03.13. 1<br>2020.03<br>13. 1<br>2020.03<br>13. 1<br>2020<br>13. 1<br>2020<br>10<br>10<br>10<br>10<br>10<br>10<br>10<br>10<br>10<br>10<br>10<br>10<br>10                                                                                                    |                      | F          |
| Cettrehozas ideje Colta Od 14. 0.25328 Colta Od 14. 0.25328 Colta Od 14. 0.253 Colta Od 14. 0.253 Colta Od 14. 0.253 Colta Od 14. 0.253 Colta Od 14. 0.253 Colta Od 14. 0.253 Colta Od 14. 0.253 Colta Od 14. 0.253 Colta Od 14. 0.253 Colta Od 14. 0.253 Colta Od 14. 0.253 Colta Od 14. 0.253 Colta Od 14. 0.25 Colta Od 14. 0.25 Colta Od | Etrehozo<br>TA_FIR<br> P81A057033<br> A_Tu_3000/M,<br> Kiadott<br>                                                                                                    | A<br>Bajnok                              |                   |                   | Kiadás<br>Átadás<br>Érvénye | Nincs nyomtatvá<br>dátuma :<br>dátuma :<br>ssség vége : | 2020 Modeled                                                                                                    |                      | [-]<br>[-] |
| Létrehozas ideje     Zo14 04 14. 0/25/28      Vorszám :     Sorszám :     Cikkozám :     Státusz :     Státusz :     Státusz :     Oklevélre kerülő neve ada     Bötag, vezetéknév:     Keresztnév :                                                                                                    | Etrehozo<br>TA_FIR<br>P81A057033<br>A. Tu. 3000/M,<br>Kadott<br>st.<br>tok                                                                                                    | A<br>Bajnok                              |                   |                   | Kiadás<br>Átadás<br>Érvénye | Nincs nyomtatvá<br>dátuma :<br>dátuma :<br>ssség vége : | 2020 113 112<br>iny sorszám<br>2020 03 13 112<br>                                                                                                    |                      | [-]        |
| Letrehozas ideje 2014.04.14.0.25.28 2014.04.14.0.25.28  Nyomtatvány sorszám Sorszám : Cikkozám : Státusz : Státusz : Státusz : Státusz : Státusz : Cikkevélre kerülő neve Oklevélre kerülő neve Oklevélre kerülő neve Oklevélre kerülő neve Oklevélre kerülő neve Oklevélre kerülő néve ada Bötag, vezetéknév: Keresztnév : Nyomtatási néve: Oddus 9.16.161                                                                                                    | P81A057033<br>A. Tu. 3000/M,<br>Kadott<br>tok<br>Arna<br>Bajnok Anna                                                                                                    | A<br>Bajnok                              |                   |                   | Kiadás<br>Atadás<br>Ervénye | Nincs nyomtatvá<br>dátuma :<br>dátuma :                 | 2020 03.13.1 20<br>2020 03.13.1 20<br>2020 03.1 20<br>2020 03.1 20<br>2020 03<br>2020 00<br>2020 00<br>2000 00<br>2000 00<br>2000 00<br>2000 00<br>2000 00000000 |                      | FI         |
| Letrehozas ideje 2014.04.14.0.25.28 2014.04.14.0.25.28 Ayomtatvány sorszám Sorszám : Cikkazám : Státusz : Státusz idok : Oklevélre kerülő neve Oklevélre kerülő neve Oklevélre kerülő neve Oklevélre kerülő név ade Bötag, vezetéknév: Keresztnév : Nyomtatási név: Oklevél alá írói                                                                                                    | Letrehozó<br>TA_FIR<br>P81A057033<br>A. Tu. 3000/M,<br>Kiedott<br>Anna<br>Bajnok Anna                                                                                                    | A<br>Bajnok                              |                   |                   | Kiadás<br>Atadás<br>Ervénye | Nincs nyomtatvá<br>dátuma :<br>dátuma :<br>ssség vége : | iny sorszám<br>2020.03.13.1 1<br>2020.03.13.1 1<br>1<br>1<br>1<br>1<br>1<br>1<br>1<br>1<br>1<br>1<br>1<br>1<br>1<br>1<br>1<br>1<br>1<br>1                                                                                                    |                      | FI         |

Mivel a honosítók nem állnak jogviszonyban az intézménnyel, ezért nem szükséges a képzés jogviszony kezdete és vége dátum mező kitöltése. Ebben az esetben "honosítás történt" kódtétel értéket kell beállítani az intézménynek a "Felvett képzés hiányának indoka" és a "Felvett Doktori Iskola Hiányának indoka" mező értékeként.